# **Each Patient Must Have:**

Personal E-mail Address
Updated Web Browser: Chrome or Edge

#### Sign-Up:

- 1. Visit: www.tananachiefs.org
- 2. Under Patient Support -Click Patient Portal, then Access the Patient Portal
- Follow step-by-step directions to sign-up— or, scan QR code.

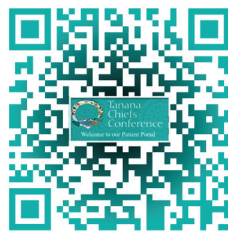

# Log In:

If you have a portal set up, but have not signed in for months, call Registration to reset your account. 907-451-6682 Ext. 3601

# **Message Clinic Team:**

- 1. In Patient Portal fill out boxes, use drop down menu to select options for Provider, Office Location and Subject.
- 2. Complete Message using up to 1000 characters. *Be as detailed as possible.*
- 3. Click **Attach files**, if you have something to upload. Up to 10 attachments allowed, attached one at a time.
- 4. Select appropriate file from your browser or photo library.
- 5. Click Send Message.

# We're Here to Help!

Chief Andrew Isaac Health Center 1717 West Cowles St. • Fairbanks, AK 907-451-6682 • www.tananachiefs.org Patient Registration Ext. 3601 Customer Experience Ext. 1918

### **Suggestions?**

We would like to hear from you! patientconcerns@tananachiefs.org

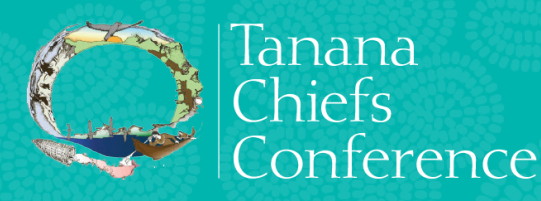

# Jlow to Access the **PATIENT PATIENT PORTAL**

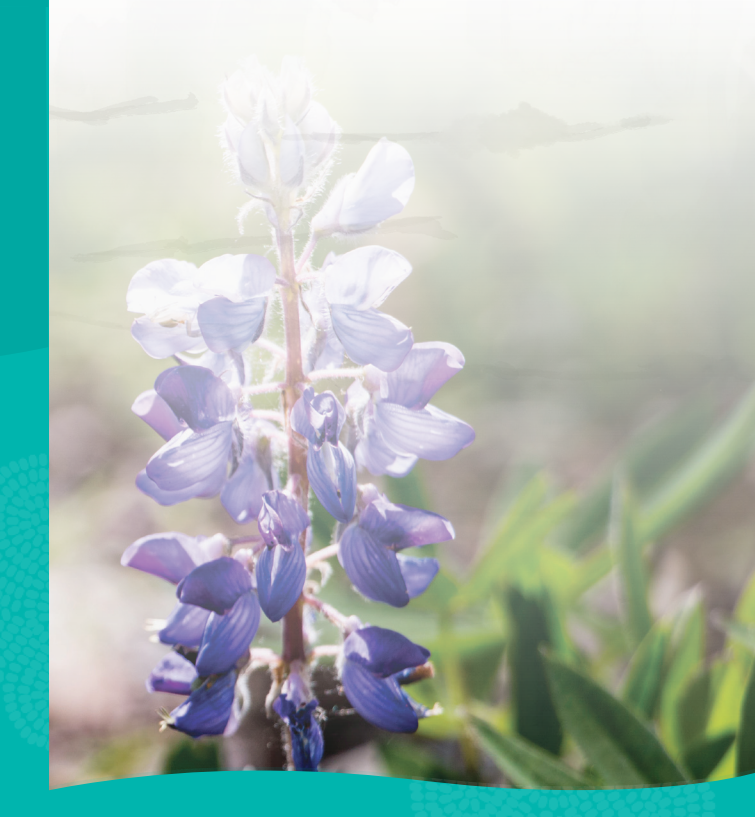

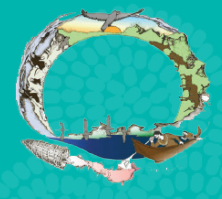

Tanana Chiefs Conference

# Our 24/7 online Patient Portal lets you:

- View upcoming and past appointments
- Message Clinical Team
- View Uploaded Test Results
- View Medical History
- View Vaccination History
- Update your contact information
- Personalize and change family access settings
- Research Health Topics

#### For the Following Please Call Us:

Scheduling Appointments: 907-451-6682 Ext. 1053

**Billing and Payments:** 907-451-6682 Ext. 3003

#### **Refill Medications**

907-459-3807, Option 1 or use RefillPro app on your smart phone (see Patient Handbook for more information).

# **Family Access**

- Family cannot share the same e-mail address
- Patients must have a Patient Portal to provide access to family members
- Parents/Legal Guardians may view minor's portal until the age of 13. Teens (13-18) have the option to establish their own portals that will require their permission to access. TCC is following Alaska Law and Industry Standards. (See Patient Handbook for more information).
- Does not work for billing

# **Set Up Family Access**

- 1. Click Arrow next to your name at top of Patient Portal and select **Family Access Settings**
- 2. Click Invite Family Member
- 3. Enter the information about your family member (Must use family member's personal e-mail cannot be shared e-mail)
- 4. For access level select Full
- 5. Click **Invite** Family member will receive an email to access your Patient Portal

#### **View Family Access**

Click **My Profile**, then **Family Access**. This displays a list of family members whose account can be accessed by this patient. This also displays a list of family members and others who can access this patient's Patient Portal. You can change or remove access for those people.

# **Patient Portal Options**

Click drop down arrow by **Profile Name** on the top right of screen.

#### Here, you will be able to:

- Personalize
- Update Patient Information
- Customize Family Access Settings
- Log Out

#### Recommendation

To receive user-friendly access to the Patient Portal, it is recommended to use a **laptop**, **desk computer**, or a **large screen tablet** in order to see the full portal website. On a smart phone, change view to **Full Site** to get a better experience.

That's it! You now have 24/7 access to your health information.